## **Retrieving Medical Information**

This article will explain how to retrieve Medical information quickly

| 1.<br>2. | Open SEQTA<br>Click the Spanner                                                                  |
|----------|--------------------------------------------------------------------------------------------------|
| 3.       | Click Attendance Administration                                                                  |
|          |                                                                                                  |
| 4.       | Click Reporting                                                                                  |
|          | REPORTING                                                                                        |
| 5.       | Select the students you wish to pull the information on then search for "excursion student info" |
|          | PRINT                                                                                            |
|          |                                                                                                  |
|          | excursion student info                                                                           |
|          | Excursion student info<br>Student medical & contact                                              |
|          |                                                                                                  |

6. Click "Print" and a list of information will be downloaded.